## コレだけは知っておきたい! Essential Points of Use! 须知! 이것만은 알아두고 싶다! 基本の使いかた Standard Use 基本用法 기본 사용 방법

リモコンのボタンを押してウォシュレット本体が信号を受け付けると、電子音が鳴ります。 Press a button on the remote control; a beep sounds when the top unit receives the signal. 按下遥控器的按钮,本体接收到信号后,会响起电子音。 리모컨 버튼을 눌러 본체가 신호를 받으면 전자음이 울립니다.

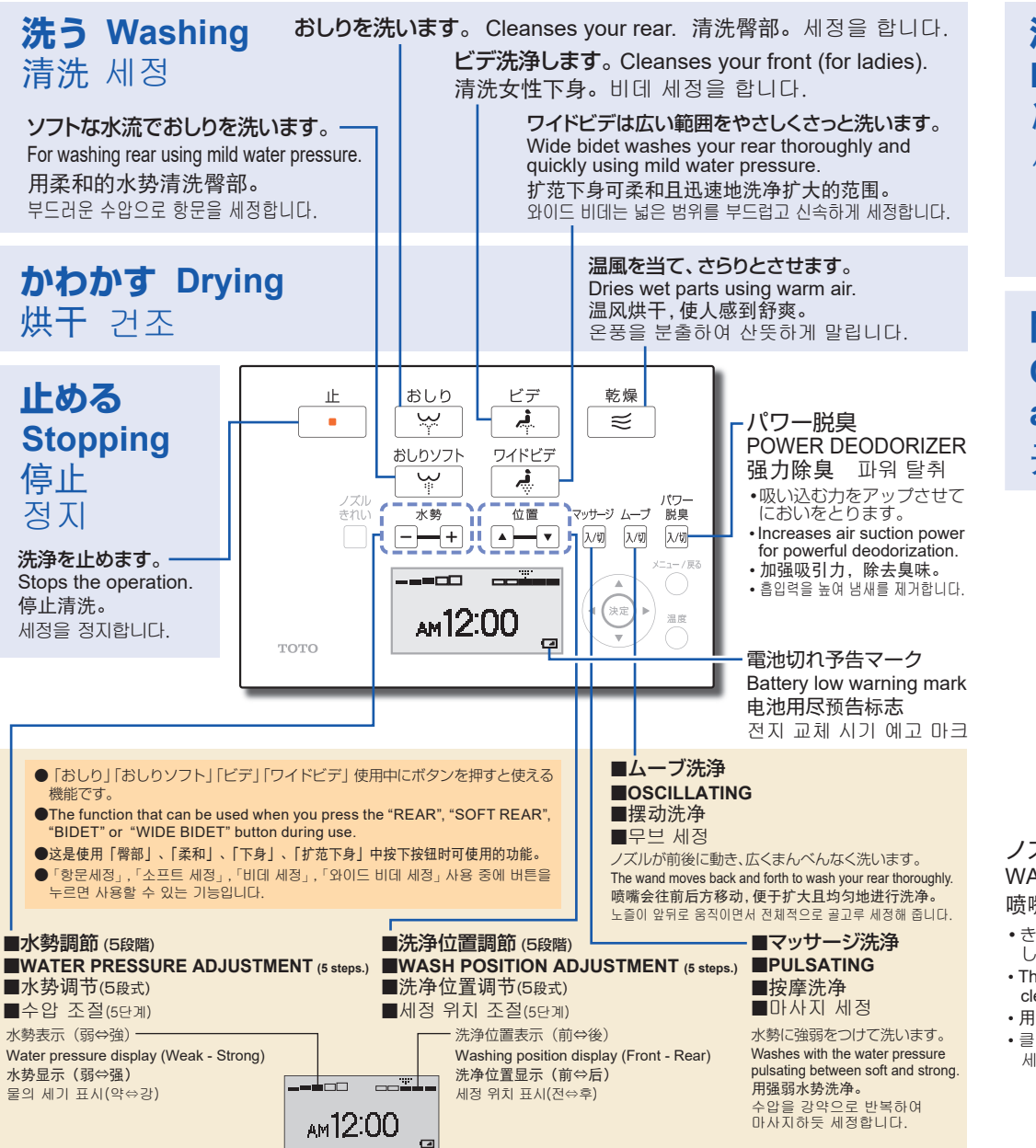

| <b>流す</b><br>Flushing<br>冲水<br>세정                                                                                                    | <b>大洗浄します。</b> F<br>进行大冲洗。대   | ull flush<br>세정을<br><b>小洗消</b><br>Half f<br>进行기<br>소 세정                   | 합니다.<br><b>(します</b> 。<br>(lush<br>(小洗。)<br>을 합니다. | 少ない水流で便器洗浄します。・トイレットペーパーを使わないときなどにご使用ください。A small volume of water is used to flush<br>the toilet bowl clean.・Use this if the toilet paper is not flushed away.用少量水流冲洗座便器。・不使用卫生纸时等请使用。적은 세정수로 변기를 세정합니다.・화장지를 사용하지 않을 때 등에 사용하십시오. |
|----------------------------------------------------------------------------------------------------|-------------------------------|---------------------------------------------------------------------------|---------------------------------------------------|----------------------------------------------------------------------------------------------------|
| <b>開閉する</b><br>Opening<br>and closin<br>开闭 개폐                                                                                                    | g                             |                                                                           |                                                   | 便座が開閉します。Opens and closes the toilet seat.<br>便座开闭。 변좌가 개폐합니다.<br>便ふたが開閉します。<br>Toilet lid opens and closes.<br>便盖开闭。변좌 커버가 개폐합니다.                                                                                                 |
| ノズルきれい<br>WAND CLEAN<br>喷嘴除菌 자동 노즐<br>・きれい除菌水でノズルを<br>します。<br>・The wand is cleaned wit<br>clean sterilized water.<br>・用干净的除菌水来清洁啰<br>・클리닝 설균수로 노즐을<br>세정한니다 | る <u>ム</u><br>た洗浄<br>h<br>職職。 | ま<br>シスル<br>・<br>・<br>・<br>・<br>・<br>・<br>・<br>・<br>・<br>・<br>・<br>・<br>・ | おしり<br>シー<br>メッチ<br>Am12:(                        |                                                                                                    |

## TOT

◆"卫洗丽"为TOTO株式会社的注册商标。

◆「ウォシュレット」はTOTO株式会社の登録商標です。

◆"Washlet" is a registered trademark of TOTO LTD.

◆ "워쉬렛트"는 TOTO 주식회사의 등록상표입니다.

2019.7.25

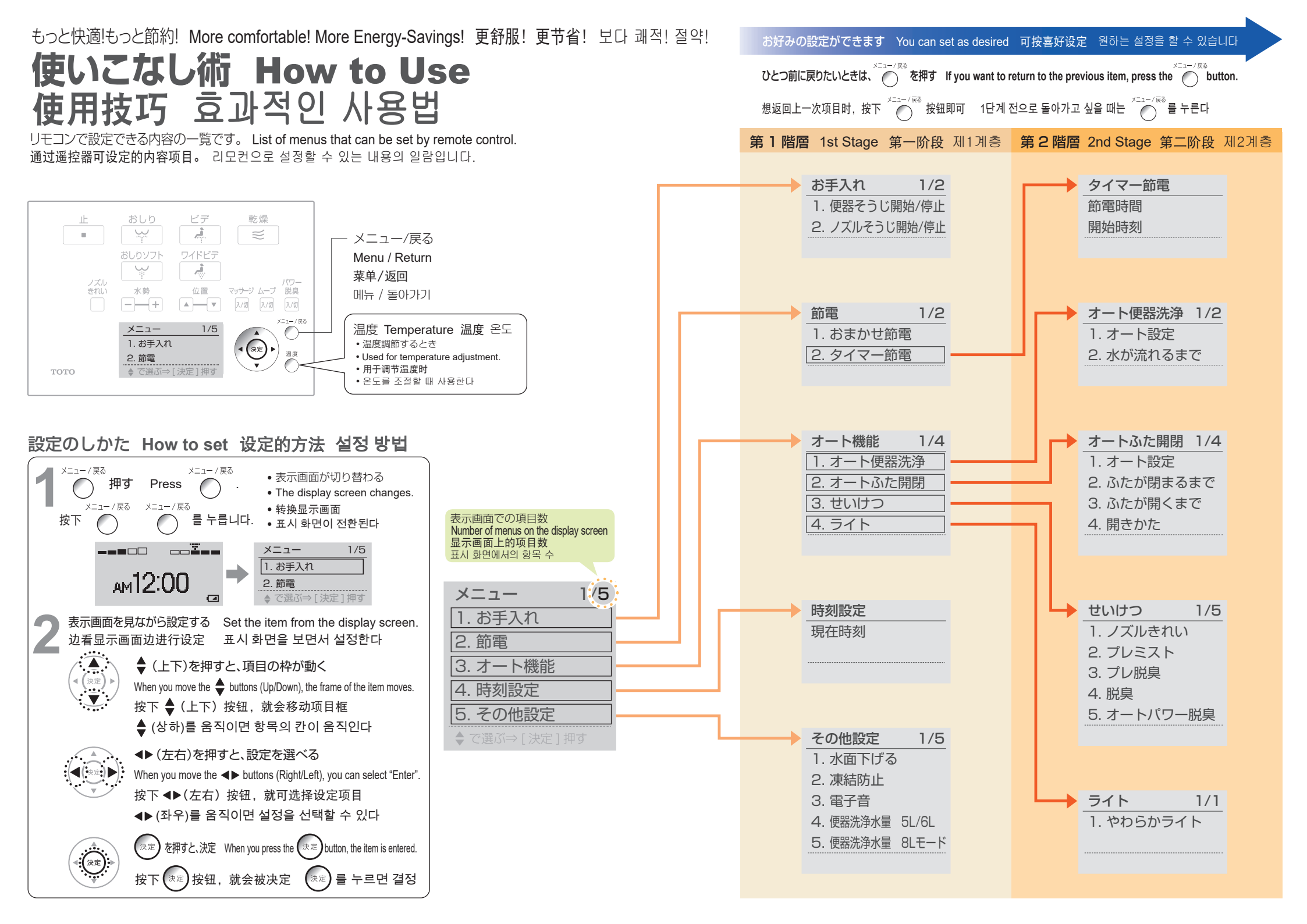